## 相互排他的グループ

ご存知でしたか?...1つのレイアウト中の複数グループの表示を相互排他的に行えます。

## 相互排他的なグループ表示において...

- 相互排他的に表示するグループの集まり (セット)を設定できます。
- 非表示 / 表示の切り替えや描画順を変更せずに、グループ間の表示を切り替えできます。

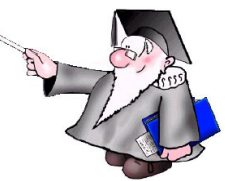

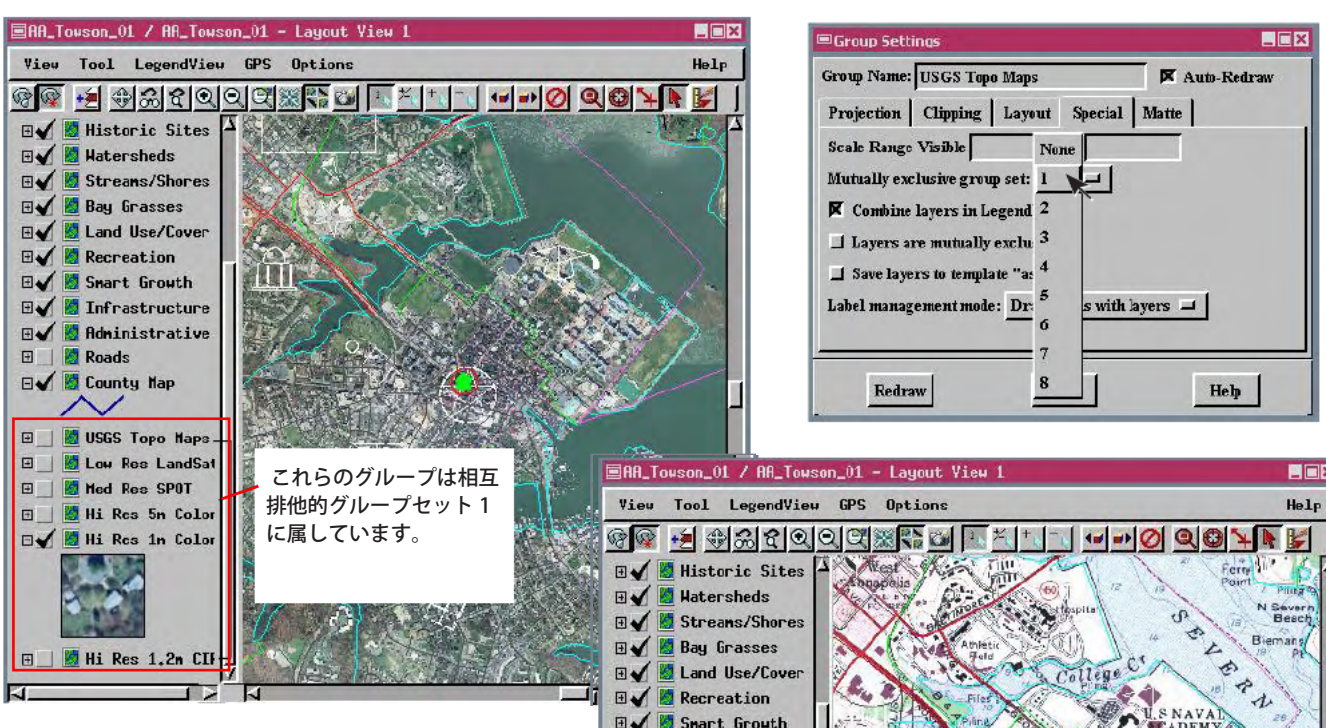

最大8個まで相互排他的なグループセットを作成できます。 同じグループ設定番号をもつセット内のグループは、互い に排他的に表示されます。1つのグループをオンにすると、 それ以外のグループはオフになります。この例では、下の 方にある6個の画像ラスタグループを、相互排他的なグルー プセットにしました。

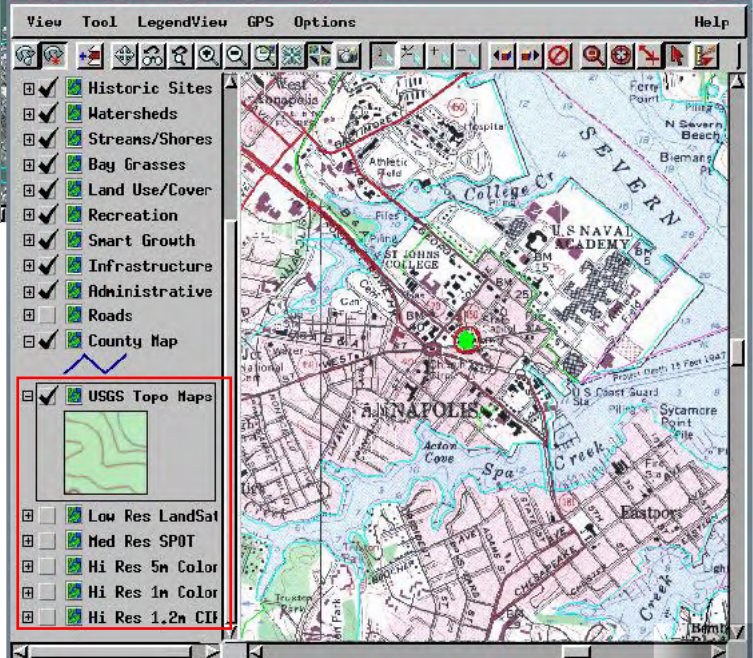

## 相互排他的なグループの設定方法

- 相互排他的なグループセットに追加したいグループの [ 設定 (Settings)] アイコンをクリックします。
- [スペシャル (Special)] タブをクリックして、オプションメニューから希望する相互排他的グループセットの番号を 選択します。
- 相互排他的なグループセットに入れたい各グループに対して同様の操作を行います。

さらに知りたいことがあれば...

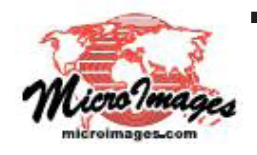

以下の入門書をご覧下さい: 電子地図帳の作成 (Designing Electronic Atlases) (翻訳)株式会社オープンGIS 東京都墨田区吾妻橋 1-19-14 紀伊国屋ビル 1F Tel: (03)3623-2851 Fax: (03)3623-3025 E-mail: info@opengis.co.jp